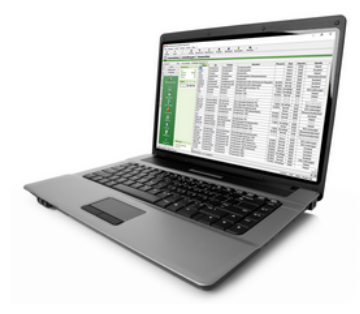

# Nachträgliche Einrichtung MOS'aik-Finanzverwaltung

Version 4.42.400

Revision: 442400-16082023-1420

Copyright © 2012-2023 - Moser Software GmbH Alle Rechte vorbehalten.

Zum Inhalt:

Informationen zur nachträglichen Einrichtung der Finanzverwaltung in MOS'aik. Informationen zum Datenschutz finden Sie unter https://www.moser.de/datenschutzhinweise/.

# Inhaltsverzeichnis

| 1. Allgemeines                                             | 1   |
|------------------------------------------------------------|-----|
| 2. Automatische Buchungen                                  | 3   |
| 3. Einrichtung der Finanzverwaltung                        | . 4 |
| 3.1. Vorbereitung der Personen-Konten                      | 10  |
| 3.2. Bearbeitung unvollständiger Buchungen                 | 11  |
| 4. Beispiel nachträgliche Einrichtung der Finanzverwaltung | 14  |

# **Kapitel 1. Allgemeines**

Dieses Dokument beschreibt die Vorgehensweise zur nachträglichen Einrichtung der MOS'aik-Finanzverwaltung

Die Einrichtung der MOS'aik-Finanzverwaltung sollte möglichst immer zum Jahreswechsel erfolgen, damit die Vollständigkeit aller Buchungen eines Jahres sichergestellt ist und noch keine Buchungen eines nachfolgenden Wirtschaftsjahres vorliegen.

Buchungen (z.B. Schlussrechnung, Akontoanforderungen oder Anzahlungsrechnungen) mit **Zahlungen aus einem vorhergehenden Geschäftsjahr** können bei der Einrichtung nicht verarbeitet werden!

Führen Sie die Einrichtung nur nach Rücksprache mit Ihrem Steuerberater durch und klären Sie, ob eine stichtagsbezogene OP-Liste zum Abgleich mit der MOS'aik OP-Verwaltung vorliegt.

Bei der folgenden Beschreibung wird davon ausgegangen, dass die MOS'aik-Projektverwaltung se bereits mit dem Modul OP & Mahnwesen installiert und eingerichtet ist.

## Vorhandene Offene Posten

Vor der Einrichtung der MOS'aik-Finanzverwaltung sollten vorhandene Offene Posten überprüft und ggf. bereinigt werden, denn die Einrichtung des Mandanten erfolgt mit automatischer Übernahme bereits bestehender OPs.

So sollten beispielsweise mithilfe der MOS'aik OP-Verwaltung (siehe Menü = Projekt > Offene Posten) Offene Posten von Rechnungen mit vorhandenen betragsgleichen Gutschriften verrechnet werden:

Abbildung 1.1. OPs verrechnen

| Offene Posten verrechnen                                                                       |                                     |            |                                         |                  |   | Х |
|------------------------------------------------------------------------------------------------|-------------------------------------|------------|-----------------------------------------|------------------|---|---|
| OP's verrechnen von Adresse                                                                    |                                     |            | dazu OP's einer abweichenden            | Adresse          |   |   |
| Kunde adler (11000)<br>Firma Anja Adler AG<br>Adalbertsteinweg 112<br>52070 Aachen             |                                     |            |                                         |                  |   |   |
| Adresse <u>n</u> ac                                                                            | hschlagen                           |            | Abweichende Adres                       | sse nachschlagen |   |   |
| Verrechenbare Offene Posten                                                                    |                                     |            |                                         | _                |   |   |
| adler - Rechnung Debitor So                                                                    | INr. 4711 vom 15.08                 | .2017 übe  | 1.190,00 € (OP vor Fibueinricht         | ung)             |   |   |
| 🖌 adler - Rechnung Debitor So                                                                  | Nr. 4712 vom 15.08                  | .2017 über | -1.190,00 € (Gutschrift vor Fibu        | einrichtung)     |   |   |
|                                                                                                |                                     |            |                                         |                  |   |   |
|                                                                                                |                                     |            |                                         |                  |   |   |
| MOS'aik Fin                                                                                    | anzverwaltung                       |            |                                         |                  | × |   |
| 0                                                                                              | Die ausgewählte                     | en Offen   | en Posten wurden restlos                | verrechnet.      |   |   |
| Sachkonto zum                                                                                  |                                     |            |                                         |                  |   |   |
| <restbetrag a<="" td=""><td></td><td></td><td></td><td>OK</td><td></td><td>•</td></restbetrag> |                                     |            |                                         | OK               |   | • |
| Unternehmensb                                                                                  |                                     |            | L:                                      |                  |   |   |
|                                                                                                |                                     | •          | <keine></keine>                         |                  |   | Ŧ |
| <ken></ken>                                                                                    |                                     |            |                                         |                  |   |   |
| <u>Belegnummer</u>                                                                             | Belegdatum *                        |            | Buchungstext                            |                  |   |   |
| <u>Belegnummer</u>                                                                             | Beleg <u>d</u> atum *<br>15.08.2017 |            | Buchungs <u>t</u> ext<br>OP Verrechnung |                  |   | _ |

Durch diese Maßnahme erzielen Sie eine übersichtliche OP-Liste sowie eine schnellere Verarbeitung der Einrichtung.

Die Neuerfassung vorhandener Offener Posten in der neu eingerichteten MOS'aik-Finanzverwaltung ist also nicht erforderlich. Das Programm sucht während der Einrichtung der MOS'aik-Finanzverwaltung

die zu berücksichtigenden Offenen Posten aus der OP-Verwaltung und generiert daraus automatische Buchungen. Auf diese Weise bleiben die Offenen Posten unverändert und die notwendigen Salden und Journalbuchungssätze werden an die MOS'aik-Finanzverwaltung übergeben.

# Bei der Einrichtung der Finanzverwaltung erfolgen ggf. automatisch Buchungen (siehe Kapitel 2, *Automatische Buchungen*).

Die Einrichtung wird in Abschnitt Kapitel 3, Einrichtung der Finanzverwaltung beschrieben.

Im Abschnitt Kapitel 4, *Beispiel nachträgliche Einrichtung der Finanzverwaltung* finden Sei ein ausführliches Beispiel.

Weitere Informationen zur Einrichtung der MOS'aik-Finanzverwaltung sind im Themenbereich Handbuch Finanzverwaltung - Einrichtung eines Mandanten" beschrieben.

Beim Einrichten des Mandanten in der MOS'aik-Finanzverwaltung swird die Datenbank exklusiv gesperrt.

Während der Einrichtung der MOS'aik-Finanzverwaltung darf kein anderer Arbeitsplatz mit einer MOS'aik-Anwendung arbeiten und es darf keine MOS'aik Anwendung außer der MOS'aik-Finanzverwaltung gestartet sein!!!

Nach dem Einrichten der Finanzbuchhaltung muss die Anwendung neu gestartet werden.

# Kapitel 2. Automatische Buchungen

Bei der Einrichtung der Finanzverwaltung erfolgen ggf. automatisch Buchungen:

# Periodengerechte automatische Vortragsbuchungen

Für alle Posten <u>vor</u> dem **Einrichtungsstichtag**, deren Restbetrag (Rechnungsbetrag minus Zahlungssumme) ungleich 0,00 € ist, wird auf dem betreffenden Personenkonto ein Vortrag gebildet.

Bei der Einrichtung Ihres Mandanten legen Sie mit der Auswahl der 1. Buchungsperiode (Einrichtungsstichtag) den ersten Monat fest, für den im Stapel noch keine Buchungen abgelegt wurden!

Die generierten Vortragsbuchungen setzen sich wie folgt zusammen und legen selbstverständlich keinen neuen Offenen Posten an:

## • Vortrag Debitor:

Debitor an Vortragssachkonto "9008". Als Buchungsbetrag wird der Restbetrag aus der offenen Ausgangsrechnung genommen.

## • Vortrag Kreditor:

Vortragssachkonto "9009" an Kreditor Als Buchungsbetrag wird der Restbetrag aus der offenen Eingangsrechnung genommen.

# Kapitel 3. Einrichtung der Finanzverwaltung

# Vorbereitungen:

Bevor die MOS'aik-Finanzverwaltung beingerichtet wird, sollten auf jeden Fall folgende Punkte berücksichtigt werden:

- 1. Überprüfen Sie, ob alle Personenkonten bzw. Offene Posten mit einer Personenkontonummer versehen sind. Eine Anleitung finden Sie unter Abschnitt 3.1, "Vorbereitung der Personen-Konten".
- 2. Führen Sie eine Datensicherung durch!
- 3. Beim Einrichten des Mandanten in der Finanzverwaltung wird die Datenbank exklusiv gesperrt. Auf dem eigenen Arbeitsplatz sowie auf allen anderen Arbeitsplätzen müssen alle MOS'aik Anwendungen geschlossen werden.
- 4. Nach dem Einrichten der Finanzbuchhaltung muss die Anwendung neu gestartet werden.

# Vorgehensweise:

Zur Einrichtung der MOS'aik-Finanzverwaltung verfahren Sie wie folgt:

1. Lizenzierung

Unter Extras Lizenzierung...müssen Sie die bisherigen Lizenzdaten für das Systemmodul> löschen und die **neuen Lizenzdaten** (*Modulschlüssel* und *PIN*) einschließlich des Moduls Systemmodul Finanzbuchhaltung eingeben. Nach der Lizenzierung wird auf der Startseite der Finanzverwaltung im Bereich Status der folgende Hinweis angezeigt:

Die Buchhaltung steht erst nach dem Einrichten des Mandanten vollständig zur Verfügung. Bis dahin können Sie Buchungen im Rahmen der OP-Verwaltung jedoch ohne Journal und Salden tätigen.

Dieser erscheint, solange die Einrichtung der Finanzverwaltung nicht erfolgt ist.

2. Zum Start der Einrichtung öffnen Sie die Startseite der MOS'aik-Finanzverwaltung sund klicken Sie auf Mandant einrichten:

## Abbildung 3.1.

| 🛔 MOS'aik Finanzverwaltung (Firr<br>Datei Bearbeiten Ansicht Date | na Muster AG)<br>ensatz Buchen Extras ?                                     | - 🗆 X                                                                                                    |
|-------------------------------------------------------------------|-----------------------------------------------------------------------------|----------------------------------------------------------------------------------------------------|
| Startseite Drucken Seiter                                         | Ransicht Filter Filter ein/aus Analysieren Aktualisieren Projekte Datenbank | ව<br>Dokumente                                                                                                    |
| Allgemein   Home   St                                             | artseite                                                                    |                                                                                                    |
| E Navigation 4 X                                                  | Home: Startseite                                                            |                                                                                                    |
| Home                                                              | Willkommen Benutzer admin!                                                  | Dienstag, 25.1.2022 13:18                                                                                                    |
| 4 🏠                                                               | Buchen                                                                      | Stammdaten                                                                                                    |
| Startseite                                                        | Ausgangsrechnungen                                                          | <ul> <li>Mandant #1 (Firma Muster AG, 52062 Aachen)</li> </ul>                                                                                               |
|                                                                   | Eingangsrechnungen                                                          | ▶ Sachkonten                                                                                                    |
|                                                                   | <ul> <li>Kasse/Bank</li> </ul>                                              | Personenkonten                                                                                                    |
| e Internet                                                        | <ul> <li>Sachbuchungen</li> </ul>                                           | Lastschriftmandate                                                                                                    |
| 2                                                                 | Stapelbuchungen                                                             | Kostenstellen                                                                                                    |
| Handbuch                                                          | OP & Mahnwesen                                                              | Verwaltung                                                                                                    |
| SMSTD                                                             | Offene Posten Kunden                                                        | Mandant einrichten                                                                                                    |
| 6                                                                 | Offene Posten Lieferanten                                                   | Stapel verbuchen                                                                                                    |
| 100 L                                                             | Mahnvorschlagsliste                                                         |                                                                                                    |
|                                                                   |                                                                             |                                                                                                    |
|                                                                   | Zahlungsverkehr                                                             | Status                                                                                                    |
|                                                                   | Zahlungsvorschlagsliste                                                     | Die Buchhaltung steht erst nach dem Einrichten des Mandanten vollständig zur<br>Verfügung, Bis dahin können Sie Buchungen im Rahmen der OP-Verwaltung iedoch |
|                                                                   | Uberweisungen                                                               | ohne Journal und Salden tätigen.                                                                                                    |
|                                                                   | Lastschriften                                                               |                                                                                                    |
|                                                                   | • Banksammer                                                                |                                                                                                    |
|                                                                   | Auswertungen                                                                | Lizenz                                                                                                    |
|                                                                   | <ul> <li>Kontoauskunft</li> </ul>                                           | MOS'aik Finanzverwaltung Version 42 SP1                                                                                                    |
|                                                                   | <ul> <li>Erfassungsjournal</li> </ul>                                       | Seriennummer 00000000000                                                                                                    |
|                                                                   | Summen-/Saldenliste Sachkonten Verkehrszahlen                               | Copyright © 1996-2022 Moser Software GmbH                                                                                                    |
|                                                                   |                                                                             |                                                                                                    |
|                                                                   |                                                                             |                                                                                                    |
| Tools                                                             |                                                                             | moser - Mossie mith                                                                                                    |

# 3. Durchlaufen Sie im weiteren Verlauf die folgenden Dialoge:

Abbildung 3.2. Anschrift des Mandanten

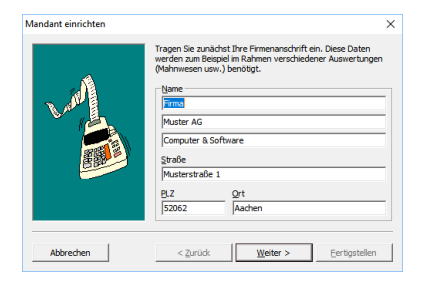

Abbildung 3.3. Firmennummer

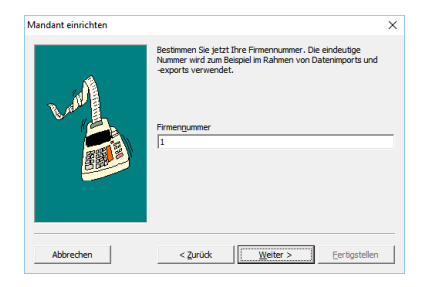

**Der erste Mandant sollte die** *Firmennummer* "1" erhalten.Bei der Einrichtung weiterer Mandanten wird die nächste fortlaufende Nummer vergeben.

#### Abbildung 3.4. Angaben zum Finanzamt

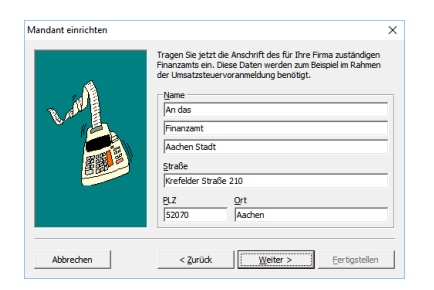

Abbildung 3.5. Bundesland und Steuernummer

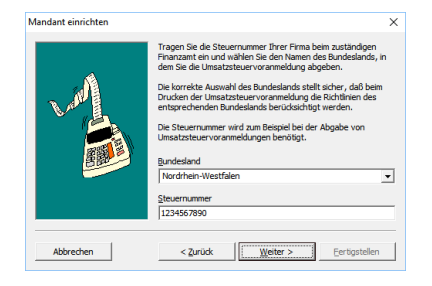

Abbildung 3.6. Art der Umsatzbesteuerung

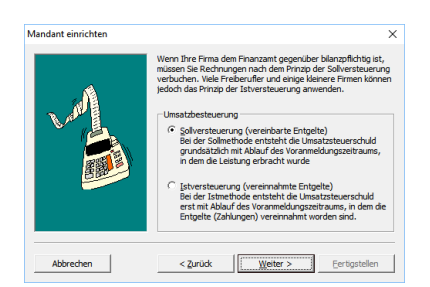

Legen Sie hier die Art der Umsatzbesteuerung für die UStVa fest. Es wird von einer Soll-Versteuerung ausgegangen.

Beachten Sie, dass das Ändern der Umsatzbesteuerung nur möglich ist, solange die Finanzverwaltung noch nicht verwendet wurde. Sobald Buchungen erfolgt sind, kann diese Einstellung nicht mehr geändert werden!

Abbildung 3.7. Umsatzsteuer-Identifikationsnummer

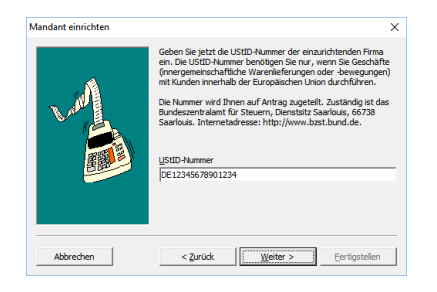

Abbildung 3.8. Beginn des Geschäftsjahres

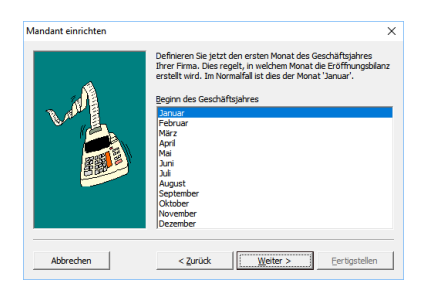

Abbildung 3.9. Die erste Buchungsperiode

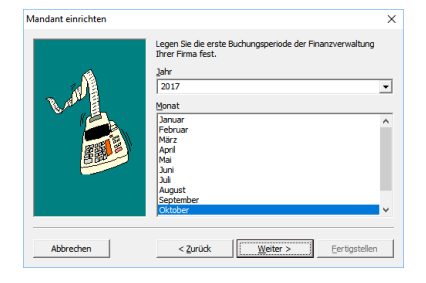

Legen Sie an dieser Stelle die 1. Buchungsperiode fest.

Mit der Auswahl der 1. Buchungsperiode (**Einrichtungsstichtag**) <u>legen Sie den ersten Monat fest,</u> <u>für den im Stapel noch keine Buchungen abgelegt wurden</u>! Siehe dazu auch den Themenbereich Nachträgliche Einrichtung MOS'aik-Finanzverwaltung.

Für alle Buchungen vor dieser Periode erfolgt bei der Einrichtung der MOS'aik-Finanzverwaltung eine Vortragsbuchung (vgl. Kapitel 2, *Automatische Buchungen*).

Abbildung 3.10. Debitorischer Kontonummernkreis

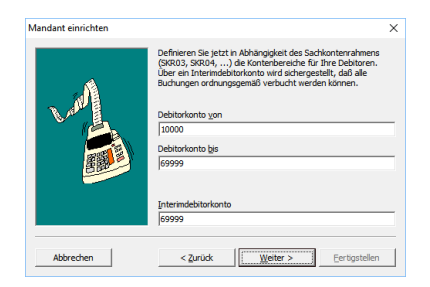

Hier wird der **debitorische Kontonummernkreis** festgelegt. Die Kontonummern für die Kundenadressen können aus diesem Nummernkreis gewählt werden.

Abbildung 3.11. Kreditorischer Kontonummernkreis

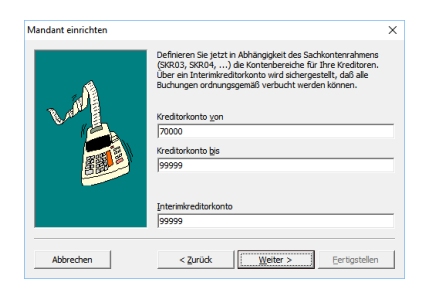

Hier wird der **kreditorische Kontonummernkreis** festgelegt. Die Kontonummern für die Lieferanten-Adressen können aus diesem Nummernkreis gewählt werden.

Abbildung 3.12. Sachkontenrahmen

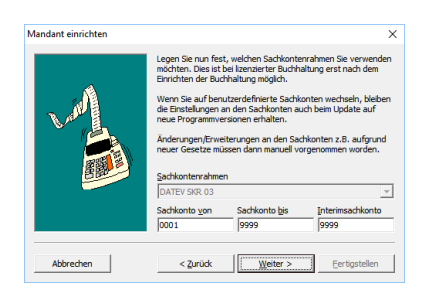

Der **Sachkontenrahmen** wird standardmäßig auf **SKR03** festgelegt und kann in den aktuellen Versionen zunächst nicht geändert werden.

Der Sachkontenrahmen darf auch in älteren Programmversionen auf keinen Fall gleichzeitig mit der Einrichtung umgestellt werden und kann ggf. im Anschluss geändert werden!

| Um den Sachkontenrahmen auf <b>SKR04</b> oder<br><i>Benutzerdefiniert</i> umzustellen, muss nach<br>erfolgter Einrichtung des Mandanten ein erneu-<br>ter Durchlauf über das Menü = Extras > Mandant<br><u>einrichten</u> ] gestartet und in diesem Dialog der<br>Kontenrahmen gewählt werden. | Mandant einrichten | Legen Sie nun fes<br>möchten. Dies ist I<br>Einrichten der Buc<br>Wenn Sie auf ben<br>die Einstellungen a<br>neue Programmve<br>Änderungen/Erwe<br>neuer Gesetze mü<br>Sachkontenrahme | t, welchen Sachkonte<br>bei lizenzierter Buchha<br>hhaltung möglich.<br>utzerdefinierte Sachkk<br>n den Sachkonten at<br>rsionen erhalten.<br>iterungen an den Sac<br>ssen dann manuell von<br>n | Anrahmen Sie verwenden<br>altung erst nach dem<br>onten wechseln, bleiben<br>uch beim Update auf<br>chkonten z.B. aufgrund<br>orgenommen worden. |
|----------------------------------------------------------------------------------------------------|--------------------|----------------------------------------------------------------------------------------------------|----------------------------------------------------------------------------------------------------|----------------------------------------------------------------------------------------------------|
|                                                                                                    |                    | Sachkonto von                                                                                                    | Sachkonto bis                                                                                                    | Interimsachkonto                                                                                                    |
|                                                                                                    |                    | 0001                                                                                                    | 9999                                                                                                    | 9999                                                                                                    |
|                                                                                                    | Abbrechen          | < <u>Z</u> urück                                                                                                    | Weiter >                                                                                                    | <u> </u>                                                                                                    |

Bei zukünftigen Updates werden die Sachkonten automatisch angepasst! Sollen der Sachkontenrahmen und die Sach-Konten bei einem späteren Update <u>nicht</u> verändert werden (wird nicht empfohlen!), muss nach Abschluss der laufenden Einrichtung der MOS'aik-Finanzverwaltung erneut der Menüpunkt <u>Extras</u> <u>Mandant</u> <u>einrichten</u> aufgerufen werden und als Sachkontenrahmen *"Benutzerdefiniert"* ausgewählt werden!

Standardmäßig ist das erweiterte Buchungsschema bei der Einrichtung nicht aktiviert:

#### Abbildung 3.13. Erweitertes Buchungsschema

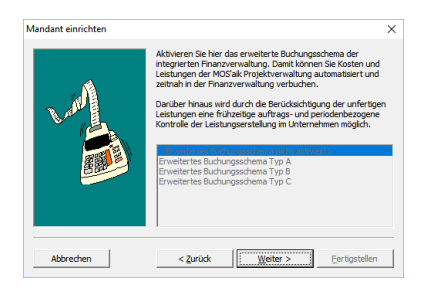

Um das erweiterte Buchungsschema zu aktivieren, muss nach erfolgter Einrichtung des Mandanten ein erneuter Durchlauf über das Menü ≡ Extras > Mandant einrichten ... gestartet und in diesem Dialog das **erweiterte Buchungsschema** gewählt werden. Siehe dazu den Themenbereich Erweitertes Buchungsschema.

Abbildung 3.14. Basiswährung

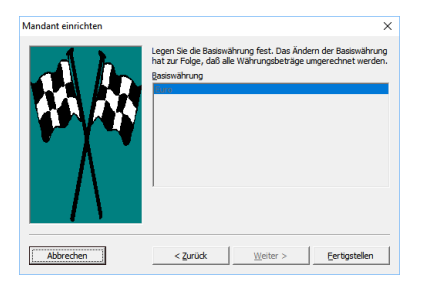

# Als Basiswährung ist der EURO voreingestellt.

Falls Sie das **Erweiterungsmodul Systemmodul Finanzbuchhaltung** einsetzen, sind die Basiswährungen erst nach der erstmaligen Einrichtung des Mandanten verfügbar. In diesem Fall richten Sie zunächst den Mandanten mit der Basiswährung *Euro* ein und ändern die Währung dann in einem zweiten Durchlauf ab.

Damit die gewünschte Währung angezeigt wird, muss diese zunächst über das entsprechende **Zahlungsmittel eingeblendet** werden. Öffnen Sie dazu in der MOS'aik-Finanzverwaltung das Arbeitsblatt Stammdaten | Einstellungen | Zahlungsmittel, wählen Sie **Direkt bearbeiten**, ändern Sie die Spalte *Ausgeblendet* für das gewünschte Barzahlungsmittel auf den Wert *Nein* und **Speichern** Sie die Änderung ab.

Starten Sie dazu erneut die Mandanteneinrichtung und wählen im letzten Dialogfenster die gewünschte Währung aus:

| ndant einrichten    | ×                                                                                                    |                                                          |
|---------------------|----------------------------------------------------------------------------------------------------|----------------------------------------------------------|
| AL                  | Legen Sie die Basiswährung fest. Das Ändern der Basiswährung<br>hat zur Folge, daß alle Währungsbeträge umgerechnet werden. |                                                          |
|                     | Basiswährung                                                                                                    |                                                          |
|                     | Dänische Kronen<br>Euro                                                                                                    |                                                          |
|                     | Pfund Sterling<br>Polyscher Zhty                                                                                            |                                                          |
| <b>V</b> Y <b>V</b> | Schwedische Kronen                                                                                                    |                                                          |
| · •                 | Tschechische Krone                                                                                                    |                                                          |
|                     | US Dollar                                                                                                    |                                                          |
|                     | ACITUMIC                                                                                                    |                                                          |
|                     | Erstellen Sie unbedingt vor dem Wechseln der                                                                                |                                                          |
|                     | basiswahrung eine Sicherung der Datenbank.                                                                                  |                                                          |
| Abbrechen           | < Zurlick Welter > Fertigstellen                                                                                            |                                                          |
|                     |                                                                                                    |                                                          |
| oondon 9            | Sia dia Mandantanai                                                                                                    | prichtung durch Anklickon der Schaltfläche Fortigstellen |
| eenuen C            | Sie die Manuanterier                                                                                                    | nnontung durch Anklicken der Schalthäche Ferugstellen.   |

In Abhängigkeit von der Anzahl offener Posten kann es einige Zeit dauern bis alle **Vortragsbuchungen** erstellt und gebucht sind!

Nach erfolgreicher Einrichtung der MOS'aik-Finanzverwaltung wird eine entsprechende Meldung ausgegeben. Wurden während der Einrichtung Ungereimtheiten festgestellt, z.B. eine fehlende Kontonummer in einem Personenkonto, wird die folgende Meldung angezeigt:

Abbildung 3.15.

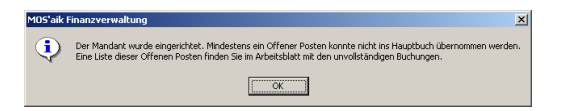

- 4. Schließen Sie sämtliche MOS'aik Anwendungen und starten Sie diese neu.
- 5. Überprüfen Sie ggf. vorhandene **Unvollständige Buchungen** und bearbeiten Sie diese gemäß der Anleitung in Abschnitt 3.2, "Bearbeitung unvollständiger Buchungen".
- 6. Erst nach Abschluss aller Arbeitsschritte ist die Einrichtung abgeschlossen und kann die Arbeit mit MOS'aik wieder auf allen Arbeitsplätzen aufgenommen werden.

# 3.1. Vorbereitung der Personen-Konten

Jede Adresse, zu der es einen zu berücksichtigenden Offenen Posten gibt, braucht zwingend eine Personen-Kontonummer, <u>weil ansonsten die Buchung abgewiesen wird und manuell nachbearbeitet werden muss</u>. Kontrollieren Sie, ob alle Personenkonten bzw. Offene Posten mit einer Kontonummer versehen sind. Bei der Neuanlage einer Adresse wird die Kontonummer automatisch vergeben. Sollte bei einer Adresse aber aus irgend einem Grund die Kontonummer fehlen, muss diese im Personenkonto manuell ergänzt werden. Die möglichen Kontonummern können dem jeweiligen Kontonummernkreis entnommen werden.

Sollte ein **Offener Posten ohne Kontonummer** vorhanden sein, wird die Einrichtung der MOS'aik-Finanzverwaltung mit folgender Meldung abgeschlossen: (siehe auch Kapitel 3, *Einrichtung der Finanzverwaltung*):

Abbildung 3.16.

| MOS'aik I | Finanzverwaltung                                                                                                    |
|-----------|----------------------------------------------------------------------------------------------------|
| ٩         | Der Mandant wurde eingerichtet. Mindestens ein Offener Posten konnte nicht ins Hauptbuch übernommen werden.<br>Eine Liste dieser Offenen Posten finden Sie im Arbeitsblatt mit den unvollständigen Buchungen. |
|           | ОК                                                                                                    |
|           |                                                                                                    |

Zur Vermeidung umfangreicher Nacharbeiten, sollten fehlende Kontonummern vor der Einrichtung der MOS'aik-Finanzverwaltung ergänzt werden, z.B.:

- Um zukünftige Buchungen soweit wie möglich vorzubereiten, können Sie vor oder nach der Einrichtung der MOS'aik-Finanzverwaltung die Felder Sachkonto (Aufwands- oder Erlöskonto) und Sammelkonto (Forderungen oder Verbindlichkeiten) füllen.
- 2. In dem Feld *Konto* können Sie die Personenkontonummer eintragen, z.B. 12000.

#### Abbildung 3.17.

| tseite Zurück Vorwä                                   | irts Drucken                                     | کے ایک کو کی کھی کھی کھی کھی کھی کھی کھی کھی کھی          | sieren Projekte | <mark>ි</mark><br>Datenbank                          | <mark>ව</mark><br>Dokumente                 | e Mandant                                                 |                                          |                    |  |
|-------------------------------------------------------|--------------------------------------------------|-----------------------------------------------------------|-----------------|------------------------------------------------------|---------------------------------------------|-----------------------------------------------------------|------------------------------------------|--------------------|--|
| mmdaten   Konten  <br>Home: Startseite Konten: Perso  | Personenkor                                      | nto                                                       |                 |                                                      |                                             |                                                           |                                          |                    |  |
| Personenkonto 🔺                                       | 👷 Allgemeines                                    |                                                           |                 |                                                      |                                             | 😭 Einstellunge                                            | n                                        |                    |  |
| Suchen F3<br>Neu F8<br>Duplizieren Stra+E8            | Kurzname *<br>Matchcode<br>Adresstvn *           | berger<br>Privatkunde                                     |                 |                                                      |                                             | Konto *<br>Sammelkonto *<br>Sachkonto *                   | 12000<br>1400 Forde<br>8400 Erlöse       | rungen aus L. u. L |  |
| Etikett/Karte drucken »                               | Anrede *<br>Name<br>Namenszusatz                 | Herr<br>Bernd Berger                                      |                 |                                                      | 4                                           | UStID<br>✓ Kundennummer<br>Erfjilungsort *                | <wohnort></wohnort>                      |                    |  |
| Bearbeiten  Nachschlagen* F5 Speichern F7             | Briefanrede<br>Straße<br>PLZ, Ort                | r Herr Berger,<br>Badstr. 12-16<br>53604 Bad Honnef       |                 |                                                      |                                             | Steuercode *<br>Kalkulationsart *<br>Preiscode *          | Netto plus Steuer<br>EK+Zuschlag<br>VK 1 |                    |  |
| Löschen F6                                            | Postfach<br>Postfach PLZ, Ort<br>Postanschrift * | Straße +Ort                                               |                 | Grundrabatt<br>KalkZuschlag<br>Preiszuschlag         | BAR<br>Lastschrift<br><standard></standard> |                                                           |                                          |                    |  |
| <keine lastschriftmandate=""></keine>                 | Land *<br>Fahrtzone<br>Versandtext *             | <inland></inland>                                         |                 | Zahlungsart *<br>Zahlungsmittel *<br>Korrespondenz * |                                             |                                                           |                                          |                    |  |
| Mandate anzeigen<br>Neues Lastschriftmandat           | Adressgruppe *<br>ILN/GLN, Branche               | Privat                                                    |                 |                                                      |                                             | Mahncode *<br>Kreditlimit                                 | Einzelmahnu                              | Ung<br>Kreditsperr |  |
| Infodesk                                              | verueter                                         |                                                           |                 |                                                      |                                             | Divers                                                    | INEIT                                    |                    |  |
| Kontoauskunft anzeigen<br>Offene Posten anzeigen      | Selector                                         | nationen                                                  |                 |                                                      |                                             | <ul> <li>Statistische</li> <li>Kontakthorkunft</li> </ul> | Daten                                    |                    |  |
| Personenkontoblatt anzeigen                           | Mobiltelefon<br>E-Mail                           | +49 171 6485466<br>Bernd.Berger@provider.de               |                 |                                                      |                                             | Erstkontakt am *<br>Letzte Änderung                       | 25.10.2013                               | 13:35:35           |  |
|                                                       | Internetadresse<br>Telefax                       | http://www.bernd-berger.de<br>+49 2224 2011344            | 2               | 217                                                  | -                                           | Letzter Umsatz     Letzte Zahlung                         |                                          |                    |  |
|                                                       | BIC<br>IBAN<br>Rankaama                          | DEUTDEDK395<br>DE76395700610025647643<br>Deutsche Back AG |                 | BLZ<br>Konto                                         | 39570061<br>25647643                        | Vortrag S, H                                              | 0,00 €                                   | 0,00 €             |  |
| Siehe auch 🔹                                          | Bankkontoinhaber                                 | Deutsche Dank AG                                          |                 |                                                      |                                             | Aktueller Saldo                                           | 0,00 € /S                                | 0,00 €             |  |
| Personenkonten<br>Personenkontengruppen<br>Sachkonten | 岁 Bemerkunge                                     | 1                                                         |                 |                                                      |                                             |                                                           |                                          |                    |  |

Zur Verwaltung von Bankdaten stehen im Bereich Kontaktinformationen neben der BLZ und Bankkontonummer auch IBAN und BIC zur Verfügung. Als IBAN werden auch Bankverbindungen mit BLZ die genau 8 oder genau 11 Stellen lang sind (ohne Leerzeichen) und die nicht mit 6 numerischen Stellen (Ziffern) beginnen erkannt. Diese Konvention dient der Programmkompatibilität zu älteren Adressbeständen. Wenn Sie neue Personenkonten anlegen oder alte pflegen, sollten Sie unbedingt die Informationen in die vorgesehenen Felder übernehmen!

Bei der Eingabe der *BIC* werden darin enthaltene Buchstaben automatisch in Großbuchstaben umgewandelt.

# 3.2. Bearbeitung unvollständiger Buchungen

**Unvollständigen Buchungen**, die keinem Offenen Posten zugeordnet werden können und z.B. durch den Import von Bankdateien entstehen können (siehe dazu den Themenbereich Zahlungsdatenaustausch), werden in der Tabelle Buchen | Buchungslisten | Unvollständige Buchungen aufgelistet:

٠

Hier aufgeführte Posten wurden einschließlich eventueller Zahlungen und Steueranteilen <u>nicht</u> <u>gebucht</u>. Es gibt keine Buchungsautomatik und die fehlerhaften Posten müssen manuell gebucht werden!

• Hier werden beispielsweise Buchungen aufgeführt, die aufgrund von Fehlern der zugeordneten Personenkonten, nicht zugeordnet werden konnten.

Beispiel: Rechnung Kreditor Haben < Die Adresse 23385 ist kein Kreditor>

Beachten Sie, dass standardmäßig folgende Bereiche für Personen-Kontonummern vorgegeben sind:

• Kunden: Kontonummern 10000 bis 69998

Div Kunde 69.999

• Lieferanten: Kontonummern 70000 bis 99998

Div Lieferant 99.999

• Buchungen mit zugeordneten Zahlungen aus vergangenen Wirtschaftsjahren werden im Rahmen der Einrichtung nicht unterstützt (siehe auch Anmerkung). In solchen Fällen entstehen beispielsweise unvollständige Buchungen, wie folgt:

Beispiel: Akontoanforderung < Das Buchen einer Akontozahlung mit Ausgleichsbetrag ist nicht zulässig>

Bei einer umfangreichen Liste "unvollständiger Buchungen" sollten Sie eventuell die Datensicherung zurückspielen, die Buchungen korrigieren und danach die Einrichtung wiederholen!

Zur detaillierten Betrachtung einer "unvollständigen Buchung" stellen Sie auf einen Offenen Posten ein und klicken auf Bearbeiten. Damit wird das Arbeitsblatt Offene Posten | Auswertungen | Buchung geöffnet:

Abbildung 3.18. OP Buchung bearbeiten

| M             | OS'aik Finanzverwaltung (Fi                       | irma M           | uster AG)                          |                                                                                                    |                |                              |                  |         |                                                                                                    |            |  |  |
|---------------|---------------------------------------------------|------------------|------------------------------------|----------------------------------------------------------------------------------------------------|----------------|------------------------------|------------------|---------|----------------------------------------------------------------------------------------------------|------------|--|--|
| <u>)</u> atei | <u>B</u> earbeiten <u>A</u> nsicht [              | Da <u>t</u> ensa | itz B <u>u</u> chen E <u>x</u> tra | as <u>?</u>                                                                                                    |                |                              |                  |         |                                                                                                    |            |  |  |
| f<br>Star     | tseite Zurück                                     | ♦<br>Vorwä       | rts Drucken                        | Image: Seitenansicht         Image: Seitenansicht         Image: Se | ekte Datenbank | <mark>වි</mark><br>Dokumente | Mandant 👻        |         |                                                                                                    |            |  |  |
| ⊃ff∉          | ene Posten   Aus                                  | wert             | ungen   Buc                        | hung                                                                                                    |                |                              |                  |         |                                                                                                    |            |  |  |
| 4             | Home: Startseite / Auswei                         | rtungen          | : Buchung ×                        |                                                                                                    |                |                              |                  |         |                                                                                                    |            |  |  |
|               | Buchung                                           | ۲                | 😪 Allgemeines                      |                                                                                                    |                |                              | 😭 Einstellunge   | en 👘    |                                                                                                    |            |  |  |
|               | Speichern                                         | F7               | Buchung                            | 1476 (OP Offen)                                                                                                    |                |                              | Buchungsperiode  | Oktobe  | r 2013                                                                                                    |            |  |  |
|               |                                                   | _                | Buchungstext                       | 1. Rechnung                                                                                                    |                |                              | Buchungsart      | Rechnu  | ing Debitor So                                                                                            | l i        |  |  |
|               | Bearbeiten                                        | -                | Beleg                              | 20120249 vom 29.10.2013                                                                                                    |                |                              | Umsatzgruppe     | Projekt |                                                                                                    |            |  |  |
|               | Nachschlagen*                                     | F5               | Rechnungsbetrag                    | 187,39 €                                                                                                    |                |                              | Tagebuch         | Verkau  | fsbuch 1                                                                                                  |            |  |  |
|               | Zahlung buchen                                    |                  | Steuerbetrag                       | 0,00€                                                                                                    |                |                              | Fremdbeleg       |         |                                                                                                    |            |  |  |
|               | Zahlungseigenschaften                             |                  | Bruttoabzuge                       |                                                                                                    |                |                              | Druckdatum       | Diensta | Dienstag, 29.10.2013 16:14:00                                                                             |            |  |  |
|               |                                                   |                  | Ausgieicrisbeirag                  |                                                                                                    |                |                              | louroaldatum     | 29.10.  | 2015                                                                                                    |            |  |  |
|               |                                                   |                  | Zahlungsumme                       |                                                                                                    |                |                              | Übergabedatum    |         |                                                                                                    |            |  |  |
|               |                                                   |                  | Restbetrag                         | 187.39€                                                                                                    |                |                              | Angelegt durch   | Admin   |                                                                                                    |            |  |  |
|               |                                                   |                  | Projekt                            | 2010.00003                                                                                                    |                |                              | Angelegt am      | Diensta | g, 29.10.2013                                                                                             | 8 16:14:00 |  |  |
|               |                                                   |                  | Auftragsnummer                     | AB120100                                                                                                    |                |                              | Geändert durch   | Admin   |                                                                                                    |            |  |  |
|               |                                                   |                  | Kostenstelle                       |                                                                                                    |                |                              | Geändert am      | Mittwo  | Mittwoch, 30.10.2013 08:40:5                                                                              |            |  |  |
|               |                                                   |                  | S Adresse und                      | Bank                                                                                                    |                |                              | i) Zahlungseig   | enscha  | iten und Mal                                                                                              | instatus   |  |  |
|               |                                                   |                  | Konto, Kurzname                    | 20000 junkers                                                                                                    |                |                              | Zahlungsart *    | NETTO   | 30                                                                                                    |            |  |  |
|               |                                                   |                  | Anrede                             | Firma                                                                                                    |                |                              | Zahlungsmittel * | Gutsch  | rift                                                                                                    |            |  |  |
|               |                                                   |                  | Name                               | Jutta Junkers                                                                                                    |                | <del>6.</del> ^              | Lastschriftmanda | t       |                                                                                                    |            |  |  |
|               |                                                   |                  | Namenszusatz                       | Farben und Malerarbeiten                                                                                                    |                |                              | Zieldatum        | 28.11.  | 2013 (30 Zielta                                                                                           | ige)       |  |  |
|               |                                                   |                  | Straße                             | Jahnstr. 23                                                                                                    |                |                              | Skontoabzug 1    |         |                                                                                                    |            |  |  |
|               |                                                   |                  | PLZ, Ort                           | 83676 Jachenau                                                                                                    |                |                              | Skontoabzug 2    |         |                                                                                                    |            |  |  |
|               |                                                   |                  | Erfullungsort                      | 27010050                                                                                                    |                |                              | Mahnetufe *      | Einzeim | annung                                                                                                    |            |  |  |
|               |                                                   |                  | Bank                               | Postbank Köln                                                                                                    |                |                              | Mahnsture *      | Cheine  | <pre>&gt; &gt; &gt; &gt; &gt; &gt; &gt; &gt; &gt; &gt; &gt; &gt; &gt; &gt; &gt; &gt; &gt; &gt; &gt;</pre> | 113        |  |  |
|               |                                                   |                  | Bankkonto/IBAN                     | 3253453                                                                                                    |                |                              | Mahndruckdatum   | Donne   | stay, 12.12.2                                                                                             | J15        |  |  |
|               |                                                   |                  | UStID                              | DE1234                                                                                                    |                |                              | Zinsen +Gebührer | n 0,00€ |                                                                                                    |            |  |  |
|               |                                                   |                  | 😅 Details                          |                                                                                                    |                |                              |                  |         |                                                                                                    |            |  |  |
|               |                                                   |                  | Datum                              | Buchungstext                                                                                                    |                | Kon                          | to               | StArt   | Betrag                                                                                                    | Skonto     |  |  |
|               |                                                   |                  | 29.10.2013                         | Jmsätze mit St.schuldumkehr § 13b UStG                                                                                                    | 8              | 337 Umsätze mit St           | .schuldumkehr    | §13     | 144,31 €                                                                                                  |            |  |  |
|               | Siehe auch                                        |                  | 29, 10, 2013                       | Jmsätze mit St.schuldumkehr § 13b UStG                                                                                                    | 8:             | 337 Umsätze mit St           | .schuldumkehr    | \$13    | 33.08 €                                                                                                   |            |  |  |
|               | Alle OP-Buchungen                                 |                  | 29, 10, 2013                       | Jmsätze mit St.schuldumkehr § 13b UStG                                                                                                    | 8              | 337 Umsätze mit St           | .schuldumkehr    | \$13    | 10.00 €                                                                                                   |            |  |  |
|               | Offene Posten Kunden<br>Offene Posten Lieferanten |                  |                                    |                                                                                                    |                |                              |                  |         |                                                                                                    |            |  |  |

In der Tabelle Details (im unteren Bildbereich) werden alle mit der "unvollständigen Buchung" zusammenhängenden Buchungen aufgelistet. Die fehlerhaften Posten müssen manuell gebucht werden; es gibt keine Buchungsautomatik!

# Kapitel 4. Beispiel nachträgliche Einrichtung der Finanzverwaltung

In diesem Abschnitt wird ein Beispiel einer nachträglichen Einrichtung der Finanzverwaltung zum **1. November** beschrieben.

| Ausgangssitu<br>Im Beispiel sin<br>Besonderheite | <b>lation</b><br>d unter Offen<br>n sind farbig | ie F<br>he | ⊃oste<br>rvorç | en<br>jeł | Au<br>nobe | swe<br>n:  | ertung      | gen   .   | Alle Bu        | ichunge     | en fo  | lgende Po           | osten enthalten; |
|--------------------------------------------------|-------------------------------------------------|------------|----------------|-----------|------------|------------|-------------|-----------|----------------|-------------|--------|---------------------|------------------|
| Abbildung 4.1.                                   |                                                 |            |                |           |            |            |             |           |                |             |        |                     |                  |
| 🍰 MOS'aik Finanzverwaltung (Fi                   | rma Muster AG)                                  |            |                |           |            |            |             |           |                |             |        |                     |                  |
| Datei Bearbeiten Ansicht D                       | atensatz Buchen Extras <u>?</u>                 | 2          |                |           |            |            |             |           |                |             |        |                     |                  |
| <b>d</b> (*                                      | • 🚑                                             | Q          |                | \$        |            | <b>3</b>   | đ           | 6         | <del>ട</del> ി | <b>ii</b> . |        |                     | 1                |
| Startseite Zurück                                | Vonwärts Drucken Se                             | eitenar    | nsicht A       | ctualis   | ieren      | Projekt    | e Dater     | nbank Dol | kumente M      | landant     |        |                     |                  |
| Offene Posten   Ausv                             | vertungen I Alle Bu                             | ichu       | naen           |           |            |            |             |           |                |             |        |                     |                  |
|                                                  |                                                 |            |                |           |            |            |             |           |                |             |        |                     |                  |
| C Navigation 7 X                                 | Home: Startseite Auswert                        | tungen     | : Buchung      | K A       | uswertung  | en: Alle E | Buchungen × | <u> </u>  |                |             |        |                     | T                |
| 통 OP-Verwaltung Kunden                           | Buchungen                                       | •          | Nr.            | #         | Kurz       | Konto      | Beleg       | Datum     | OP Betrag      | Zahlungen   | Skonto | Buchungstext        |                  |
| OP-Verwaltung Lieferanten                        | Drucken F                                       | 9          | 4 *            | 01        | adler      | 11000      | AK20040     | 14.12.04  | 030,00 C       | €90.00 €    | 6.00.€ | Zahlung Dehitor Hah | 1                |
| E Zahlungsverkehr                                | Analysieren in Excel                            | F          | 5              | 01        | berger     |            | 20040001    | 14.12.04  | 2.320,00 €     |             |        | 1. Rechnung         | Ĩ                |
| Mahnwesen                                        | Exportieren »                                   |            | 6              | 01        | esser      | 15000      | AR01        | 01.10.04  | 100,00 €       |             |        | Rechnung Debitor S  |                  |
| Auswertungen                                     | Rearbeiten                                      |            |                | 02        | esser      | 15000      | AR01        | 10.10.04  |                | 80,00 €     |        | Zahlung Debitor Hab | a                |
| est ot                                           | bearbeiten                                      |            | 7              | 01        | felder     | 16000      | AR02        | 15.10.04  | 150,00 €       |             |        | Rechnung Debitor S  | Ĵ                |
| a Sector                                         | Buchung bearbeiten F<br>Adresse und Bank        | -4         |                | 02        | felder     | 16000      | AR02        | 15.11.04  |                | 150,00 €    |        | Zahlung Debitor Hab | 2                |
| Alle Buchungen                                   | Zahlungseigenschaften                           | ŀ          | 8              | 01        | götter     | 17000      | AR03        | 03.11.04  | 250,00 €       |             |        | Rechnung Debitor S  | 4                |
|                                                  | Mahnstatus                                      | ŀ          | 9              | 01        | bellov     | 72000      | ERU1        | 20.10.04  | 3.000,00 €     | 500.00.E    |        | Rechnung Kreditor   | -                |
|                                                  | Filters                                         | a H        | 10             | 02        | helmer     | 18000      | 20040002    | 14.11.04  | 3.480.00.€     | 500,00 C    |        | 1 Anzahlungsrechn   | 5                |
|                                                  | ritter                                          | •          | - "            | 02        | helmer     | 18000      | 20040002    | 14.12.04  | 0.400,00 C     | 2.320.00 €  |        | Zahlung Debitor Hab |                  |
| STA X                                            | Alle Buchungen                                  | -          |                |           |            |            |             |           |                |             |        |                     | 1                |
| E Forderungen Verbindlichkeiten                  | Unternehmensbereich                             |            |                |           |            |            |             |           |                |             |        |                     |                  |
| date                                             | <kein></kein>                                   | -          |                |           |            |            |             |           |                |             |        |                     |                  |
|                                                  |                                                 |            | _              |           |            |            |             |           |                |             |        |                     | -                |
| Zahlungsanalyse verdichtet                       | Suchen                                          | •          | -              |           |            |            |             |           |                |             |        |                     | -                |
| <u>a</u>                                         | y 7 3                                           | ×          |                |           |            |            |             |           |                |             |        |                     | -                |
| Zahlungsanalyse unverdichtet                     | Weitere Schritte                                |            | -              |           |            |            |             |           |                |             |        |                     | -                |
|                                                  | Zahlungsmittel anpassen                         |            |                |           |            |            |             |           |                |             |        |                     | -                |
|                                                  |                                                 |            |                |           |            |            |             |           |                |             |        |                     |                  |
|                                                  | Buchung loschen                                 | •          |                |           |            |            |             |           |                |             |        |                     |                  |
|                                                  |                                                 | -          | _              |           |            |            |             |           |                |             |        |                     | -                |
|                                                  |                                                 | ŀ          | -              | -         |            | -          |             |           |                |             |        |                     | -                |
|                                                  |                                                 | ŀ          |                | +         |            |            |             |           |                |             |        |                     | -                |
|                                                  |                                                 | ŀ          |                | 1         |            | 1          |             |           |                |             |        |                     | -                |
|                                                  | Siehe auch                                      | <u> </u>   |                |           |            |            |             |           |                |             |        |                     |                  |
|                                                  |                                                 |            |                |           |            |            |             |           |                |             |        |                     |                  |
|                                                  | Offene Posten Kunden                            |            | •              | 1         |            |            |             | 1         | I              | ·           |        | Þ                   | 1                |
|                                                  | onener obten berefunten                         | - 0        | I ↓ Date       | ensatz    | 1 von 12 g | elesener   | 1           |           |                |             |        | ► H                 | 1                |

- 1. Akontoanforderung und Zahlung
- 2. Anzahlungsrechnung mit Zahlung
- 3. OP vor dem 1.11. mit Zahlung nach dem 1.11.
- 4. OP vor dem 1.11. mit Zahlung vor dem 1.11.
- 5. Ohne Kontonummer

## Details:

- Für alle Posten vor dem 1.11., deren Restbetrag (Rechnungsbetrag minus Zahlungssumme) ungleich 0,00 € ist, wird auf dem betreffenden Personenkonto ein Vortrag gebildet.
- Für **alle Posten mit Belegdatum** <u>ab</u> **dem 1.11.** werden mit der nachträglichen Einrichtung der MOS'aik-Finanzverwaltung die Sachkontenbuchungen und Steuerbuchung durchgeführt.
- Dies gilt auch für Anzahlungsrechnungen/Akontoanforderungen und Zahlungen auf diese, soweit die Buchungen mit MOS'aik Level 24 oder höher erfolgten!

# Ausnahme: Akontozahlungen

Für Akontozahlungen, die vor Level 24 getätigt wurden oder mit Level 24 nicht auf eine Akontoanforderung oder Anzahlungsrechnung gebucht wurden, erfolgen keine steuerlichen Umbuchungen.

Wurden bereits Akontozahlungen mit Belegdatum nach dem Einrichtungsstichtag gebucht, müssen Sie die steuerlichen Buchungen nach der FiBu-Einrichtung manuell vornehmen! Erst durch die manuellen Buchungen fließen die Werte auch in die Umsatzsteuer-Voranmeldung ein.

Im nachfolgenden Schritt wird die Einrichtung gemäß Kapitel 3, Einrichtung der Finanzverwaltung durchgeführt.

# Ergebnisse der Einrichtung

- Die vorhandenen Offenen Posten bleiben unverändert!
- Die offenen Soll- und Haben-Posten werden pro Adresse saldiert und als Vortrag auf das jeweilige Personenkonto gebucht, z.B.:

Abbildung 4.2.

| ei <u>B</u> earbeit | en <u>A</u> nsicht D | a <u>t</u> ensatz B <u>u</u> chen E <u>x</u> tras                                                                                                    | 2           |               |               |              |           |                     |              |          |                 |            |        |                    |
|---------------------|----------------------|----------------------------------------------------------------------------------------------------|-------------|---------------|---------------|--------------|-----------|---------------------|--------------|----------|-----------------|------------|--------|--------------------|
| 🛣<br>tartseite      | ¢<br>Zurück          | Arrow Sector Sector Secto | [<br>Seiter | à<br>nansic   | ht A          | ¢<br>ktuali: | ieren     | <b>å</b><br>Projekt | e Daten      | bank Dol | ති<br>cumente M | andant 🗸   |        |                    |
| fene Pos            | sten   Ausv<br># ×   | vertungen   Alle B                                                                                                    | uch         | ung<br>en: Bu | gen<br>Johung | x A          | uswertung | jen: Alle E         | uchungen ×   | 1        |                 |            |        |                    |
| OP-Verwa            | ituna Kunden         | Ruchungan                                                                                                    |             |               | Nr.           | #            | Kurz      | Konto               | Beleg        | Datum    | OP Betrag       | Zahlungen  | Skonto | Buchungste         |
| OP-Verwalt          | ing Lieferanten      | buchungen                                                                                                    | •           |               | 4             | 01           | adler     | 11000               | AK20040      | 14.12.04 | 696,00 €        |            |        | 1. Akontoanforder  |
| Zahlun              | nsverkehr            | Drucken                                                                                                    | F9          |               |               | 02           | adler     | 11000               | AK20040      | 14.12.04 |                 | 690,00 €   | 6,00€  | Zahlung Debitor H  |
| Mala                | gurana               | Analysieren in Excel                                                                                                    |             |               | 6             | 01           | esser     | 15000               | AR01         | 01.10.04 | 100,00 €        |            |        | Rechnung Debitor   |
| Main                | nwesen               | Exporteren #                                                                                                    |             |               |               | 02           | esser     | 15000               | AR01         | 10.10.04 |                 | 80,00€     |        | Zahlung Debitor H  |
| AUSW                | erungen              | Bearbeiten                                                                                                    | ۲           | H             | 7             | 01           | telder    | 16000               | AR02         | 15.10.04 | 150,00 €        | 450.05.5   |        | Rechnung Debito    |
|                     | 5                    | Buchung bearbeiten                                                                                                    | F4          | $\square$     |               | 02           | telder    | 16000               | ARU2         | 15.11.04 | 050.00.0        | 150,00€    |        | Zanlung Debitor H  |
|                     | 2                    | Adresse und Bank                                                                                                    |             | $\vdash$      | 8             | 01           | götter    | 1/000               | ARU3         | 03.11.04 | 250,00 €        |            |        | Rechnung Debito    |
| Alle Di             | Johungen             | Zahlungseigenschaften                                                                                                    |             | Н             | 9             | 01           | bellov    | 72000               | ERUI<br>ED04 | 20.10.04 | 3.000,00 €      | 500.00.6   |        | Rechnung Kiedit    |
| 6                   | <u>)</u>             | Mahnstatus                                                                                                    |             | H             | 10            | 02           | beliov    | 19000               | 20040002     | 14.11.04 | 2 490 00 6      | 500,000 E  |        | 2 aniung Krecitor  |
| CH-har-share        |                      | and a                                                                                                    |             | H             | 10            | 02           | helmer    | 18000               | 20040002     | 14.12.04 | 3.400,00 €      | 2 320 00 € |        | Zahlung Debitor k  |
| Stichtagsbez        | ogene OP-Liste       | Filter                                                                                                    | •           | H             |               | 02           | nenner    | 10000               | 20040002     | 14.12.04 |                 | 2.320,00 C |        | Zaniding Debitor I |
| 7                   |                      | Alle Buchungen                                                                                                    | -           | H             |               |              |           |                     |              |          |                 |            |        |                    |
| Forderungen/        | Verbindlichkeiten    | Unternehmensbereich                                                                                                    | _           |               |               |              |           |                     |              |          |                 |            |        |                    |
| l l                 | 2                    | <kein></kein>                                                                                                    | •           | H             |               | -            |           |                     |              |          |                 |            |        |                    |
| Zahlungsana         | Note verdichtet      | Suchen                                                                                                    | ۲           | Ħ             |               |              |           |                     |              |          |                 |            |        |                    |
|                     |                      | V V V                                                                                                    | ×           | H             |               |              |           |                     |              |          |                 |            |        |                    |
| Zahlungsanal        | yse unverdichtet     | Weitere Schritte                                                                                                    | ۲           | H             |               | -            |           |                     |              |          |                 |            |        |                    |
|                     |                      | Zahlungsmittel anpassen                                                                                                    |             | Ħ             |               |              |           |                     |              |          |                 |            |        |                    |
|                     |                      | Buchung löschen                                                                                                    | F6          | H             |               | -            |           |                     |              |          |                 |            |        |                    |
|                     |                      |                                                                                                    |             | Ħ             |               |              |           |                     |              |          |                 |            |        |                    |
|                     |                      |                                                                                                    |             | H             |               | -            |           |                     |              |          |                 |            |        |                    |
|                     |                      |                                                                                                    |             | H             |               | -            |           |                     |              |          |                 |            |        |                    |
|                     |                      |                                                                                                    |             | H             |               | +            |           |                     |              |          |                 |            |        |                    |
|                     |                      | Siehe auch                                                                                                    | ۲           | H             |               |              |           |                     |              |          |                 |            |        |                    |
|                     |                      | Offens Besten Kund                                                                                                    |             | H             |               | -            |           |                     |              |          |                 |            |        |                    |
|                     |                      | Offere Dester Lisferenter                                                                                                    |             | 1             |               |              |           |                     |              |          |                 |            |        |                    |

## Kunde:

- OP vor dem 1.11.
- Zahlung vor dem 1.11. *Lieferant*:
- OP vor dem 1.11.

• Zahlung nach dem 1.11.

# Ergänzende Buchungen nach der Einrichtung

Zusätzlich erforderliche Vortragsbuchungen sowie sonstige debitorische, kreditorische und Sachkontenbuchungen können mit Datum 1.11. erfolgen.